## **ZOOM Instructions**

ZOOM account creation using your **SAUSDLEARNS.NET** 

## **NEW USERS**

- 1. For New users that have not signed up for Zoom, you will receive an email notifying you that your account has been created for you with your <u>@SAUSDLEARNS.NET</u>
  - a. Click on "Activate Your Zoom Account"

| zoom           |
|----------------|
| Hello          |
| -The Zoom Team |

You will then be redirected to an "Activate your Zoom Account" page

 a. Select "Sign In With SSO"

| zoom |                                   | Support English + |
|------|-----------------------------------|-------------------|
|      |                                   |                   |
|      | Activate your Zoom Account        |                   |
|      | joseph.perea@sausd.us to continue |                   |
|      | Sign In With SSO                  |                   |
|      | Sign In With Google               |                   |
|      | Sign In With Facebook             |                   |
|      | Or                                |                   |
|      | Sign Up with a Password           |                   |

3. To check whether you been successfully added to SAUSD Zoom, you will notice the "User Type" is "Licensed".

| ZOOM SOLUTIONS - PLANS & F                                      | PRICING CONTACT SALES |                                                                                                    |  |  |  |
|-----------------------------------------------------------------|-----------------------|----------------------------------------------------------------------------------------------------|--|--|--|
| PERSONAL Profile Meetings Webinars Recordings                   | Change Delete         | Department Technology Innovation Services<br>Job Title<br>Account No.                                        |  |  |  |
| Settings                                                        | Personal Meeting ID   | *** *** *162 Show<br>https://sausd.zoom.us/j/******162?pwd=****** Show<br>× Use this ID for instant meetings |  |  |  |
| Dashboard <ul> <li>User Management</li> </ul>                   | Personal Link         | https://sausd.zoom.us/my/******* Show                                                                        |  |  |  |
| <ul> <li>Room Management</li> <li>Account Management</li> </ul> | Sign-In Email         | @sausdlearns.net Show<br>Linked accounts: 🕝 📾                                                                |  |  |  |
| > Advanced                                                      | User Type             |                                                                                                    |  |  |  |
|                                                                 | Capacity              | Meeting 300 O                                                                                                |  |  |  |

## **EXISTING USERS**

- 1. For existing users who have already registered with a SAUSDLEARNS.NET email address, you will receive an email to sign onto your SAUSD Zoom account.
  - a. Click on "Switch to the new account"

|           | zoom                                                                                                    |
|-----------|----------------------------------------------------------------------------------------------------|
| ł         | lello                                                                                                    |
| 1 1 1 1   | ou are currently a member of the Zoom account , and you are trying to sign into<br>the new Zoom account SAUSD Zoom (sausd.zoom.us). If you want to switch to<br>ecome a member of the account SAUSD Zoom, click the button below within 24<br>ours.                                         |
|           | Switch to the new account                                                                                                    |
| 11 t      | the button above does not work, copy the link below and paste it into your<br>rowser.                                                                                                    |
| t e s L f | ttps://sausd.zoom.us/invite_confirming?code=HZflgOfWSLxTa3jbWzFpvD8W_ITR<br>KFb1cUtYdOEllg_BQkAAAF0MQGHtQABUYAedmljdG9yLnRhbmlvdXNAc2F1c2R<br>ZWFybnMubmV0AxZsZVM1d09IN1RybVV1bXI1em82RkdRZRZiakVaYWZ0R1RC<br>WoyZmk1Q3Vwam1BABZTTGVOVzBFaUhS204OEFJU29Za3pnAAAAAAAAAAA<br>AA&fr=hostinvite |
| 1         | ou do not need to take any action to remain a member of the current account.                                                                                                    |
| 1         | hank you for choosing Zoom.<br>The Zoom Team                                                                                                    |
|           | 0 🗊 🔊                                                                                                    |
|           | Conversity #2020 Zones Vidao Communications. Inc. All enternanced                                                                                                    |

- 2. Once clicked, you will be redirected to a new Zoom page notifying you of the account change.
  - a. Select "Switch to the New Account"

|      |             |              |               |                            |                   | REQUEST A SILMO | Lastanter | REDUKTED + | LIPPORT |
|------|-------------|--------------|---------------|----------------------------|-------------------|-----------------|-----------|------------|---------|
| zoom | 300/71048 - | HANG & PRONE | CONTRCT SALES |                            | 30N A MEETING     | HOSTA MEETING - | SOL R     | SCHURT     | SPACE   |
|      |             | Y            | ou are sig    | ning into a Zoon           | n account that is |                 |           |            |         |
|      |             |              | differ        | ent from your c            | urrent one        |                 |           |            |         |
|      |             |              |               |                            |                   |                 |           |            |         |
|      |             |              |               | Sign Into Your Current Act |                   |                 |           |            |         |
|      |             |              |               |                            |                   |                 |           |            |         |
|      |             |              |               |                            |                   |                 |           |            |         |
|      |             |              |               |                            |                   |                 |           |            |         |
|      |             |              |               |                            |                   |                 |           |            |         |

 Zoom will send you to a confirmation page with key points to be aware of a. Select "I Acknowledge and Switch"

|                    |                                                                                                    |                                                                                                    |                                                                                                    |                                                         | REGREENADRING  | 100.741.904 | REDARCE - | SIMOR   |
|--------------------|----------------------------------------------------------------------------------------------------|----------------------------------------------------------------------------------------------------|----------------------------------------------------------------------------------------------------|---------------------------------------------------------|----------------|-------------|-----------|---------|
| ZOOM SUITERS -     | PLANS & PRICING X00/0ACT MAILS                                                                                              |                                                                                                    |                                                                                                    | KIN A MEETING                                           | HOSTANEETING - | BON IN      | SONURI    | S FIELD |
|                    | Switc                                                                                                    | h to the ne                                                                                                    | w Zoom acco                                                                                                    | unt                                                     |                |             |           |         |
|                    |                                                                                                    | Before you switch, be                                                                                           | aware of the following:                                                                                                    |                                                         |                |             |           |         |
|                    | After you switch, site     Your risk on the new     sour current account on     Your new account on     Your new account on | a can still access your own<br>account will be "member<br>unt,<br>ght run provide access to<br>whoge and Switch | data, such as your meetings an<br>"This rule might have fewer pr<br>all of the features you have on<br>Sign into Your Current Acco | ni montings<br>Winges than your m<br>your current accou | 10<br>11       |             |           |         |
| Almon<br>Davis Reg | Description<br>Heatings Chem                                                                                                | Ealer<br>1. Mar. 747 Anna                                                                                       | Second<br>Second                                                                                                    |                                                         |                |             |           |         |

4. Once selected, your account will successfully be switched over to SAUSD Zoom.

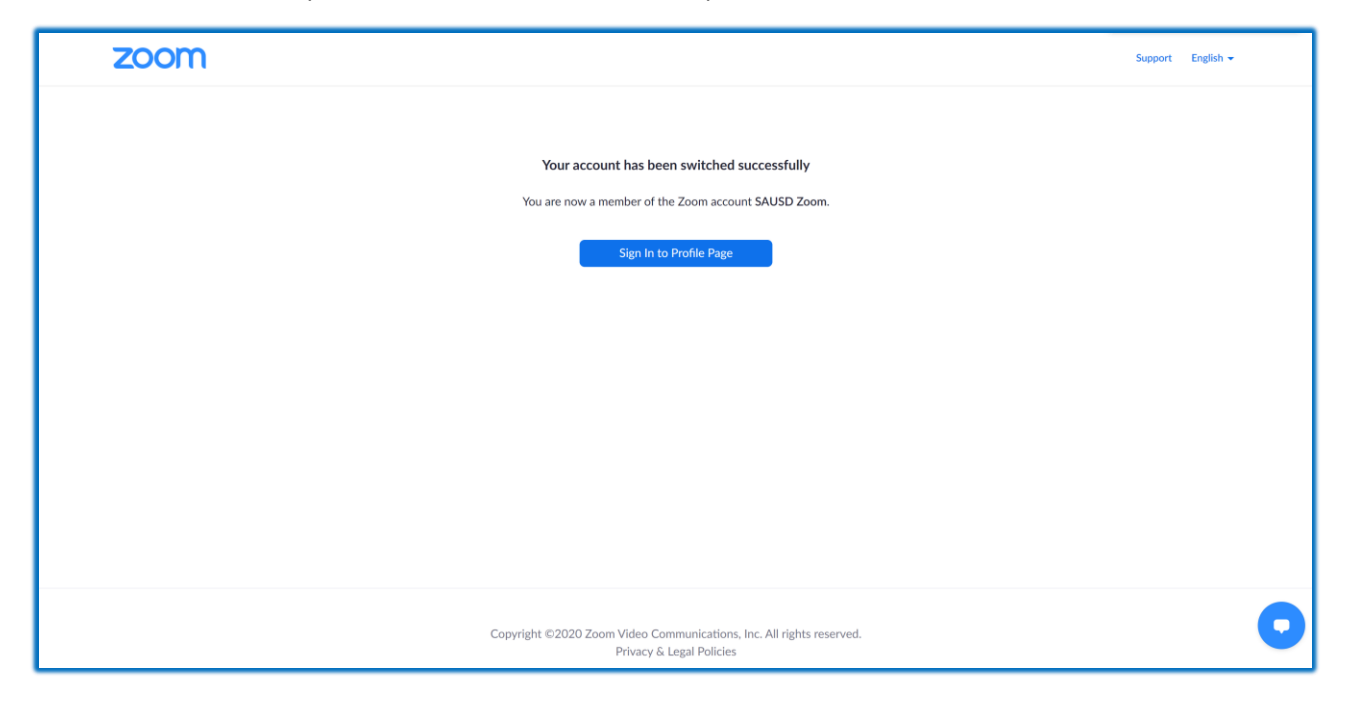

## **IMPORTANT NOTES:**

- SAUSD.US Zoom accounts are **NOT** licensed and will be limited in capabilities. Please use your SAUSDLEARNS.NET for full licensed capabilities.
- If you have previously been using an SAUSD.US Zoom account for meetings and would like those meetings merged into your new SAUSDLEARNS.NET Zoom account, please contact TIS.
- If you did not receive an email by 5PM, today, go to <u>https://sausd.zoom.us</u> and sign in with your SAUSDLEARNS.NET credentials. This will ensure that your account will be associated under our SAUSD Zoom umbrella.

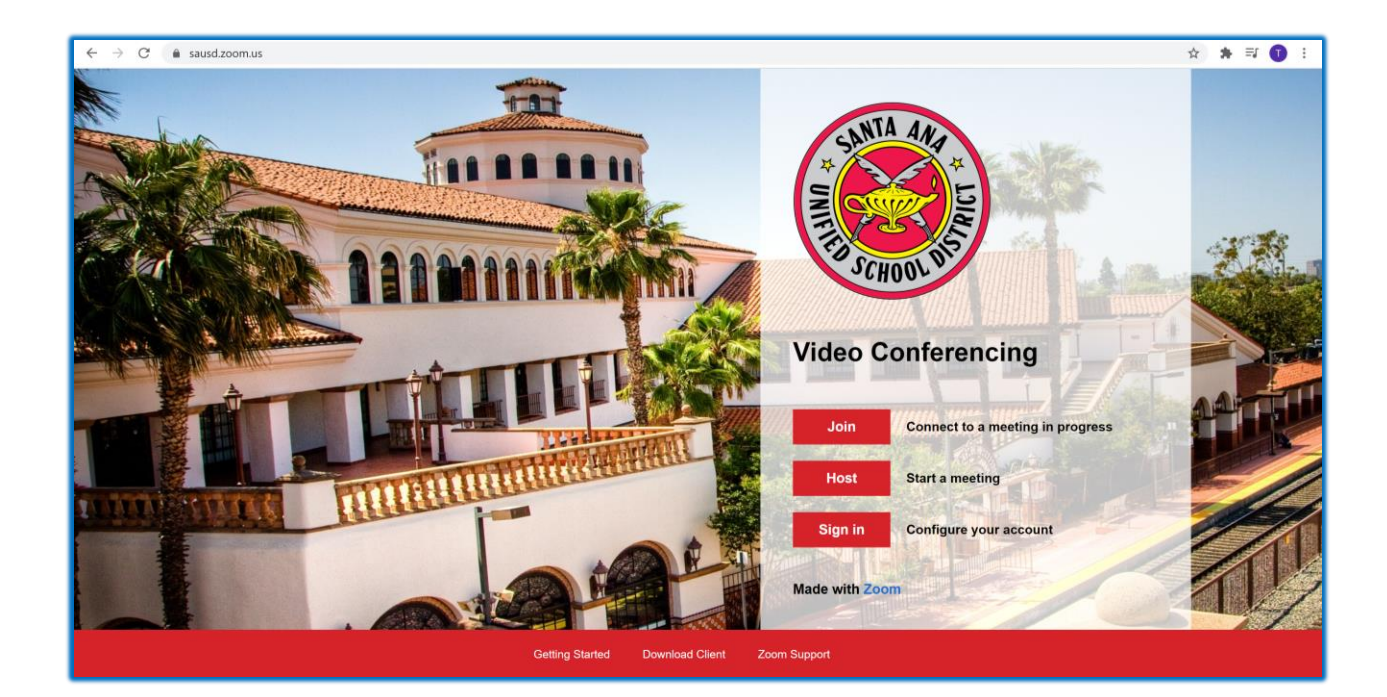